# Руководство пользователя Системой электронного мониторинга для оператора

# ВХОД В СИСТЕМУ

Для работы с системой нужно использовать любой совместимый с системой управления контентом браузер (Mozilla Firefox, Google Chrome, Safari, Internet Explorer и.т.д) и иметь установленное Интернет-соединение.

Откройте установленный браузер и в адресной строке введите http://kpmo.ru/ На экране отобразится главная страница сайта.

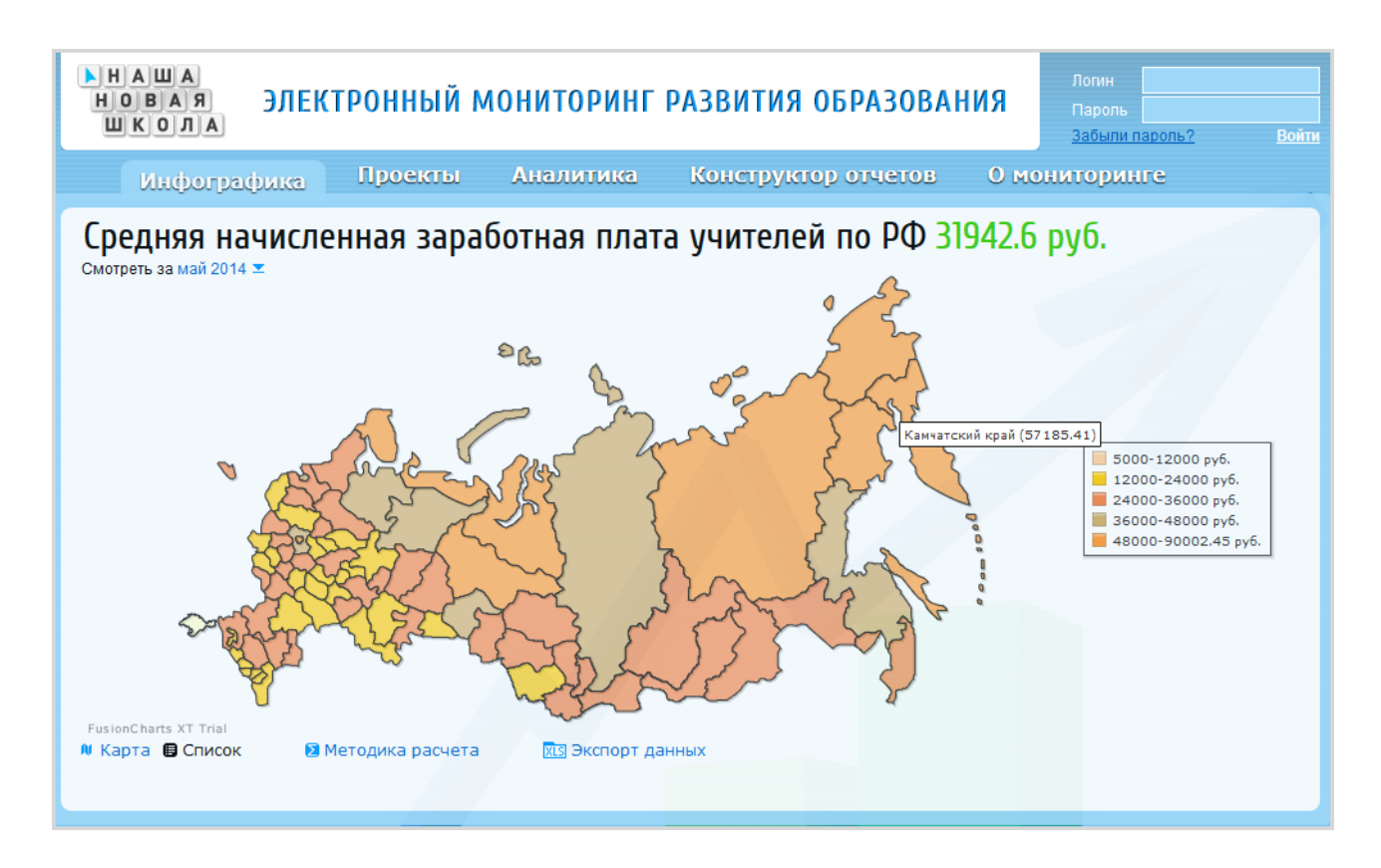

# ВВОД ИМЕНИ ПОЛЬЗОВАТЕЛЯ И ПАРОЛЯ

Все пользователи зарегистрированы в системе автоматически. Введите полученный логин и пароль в поле для ввода.

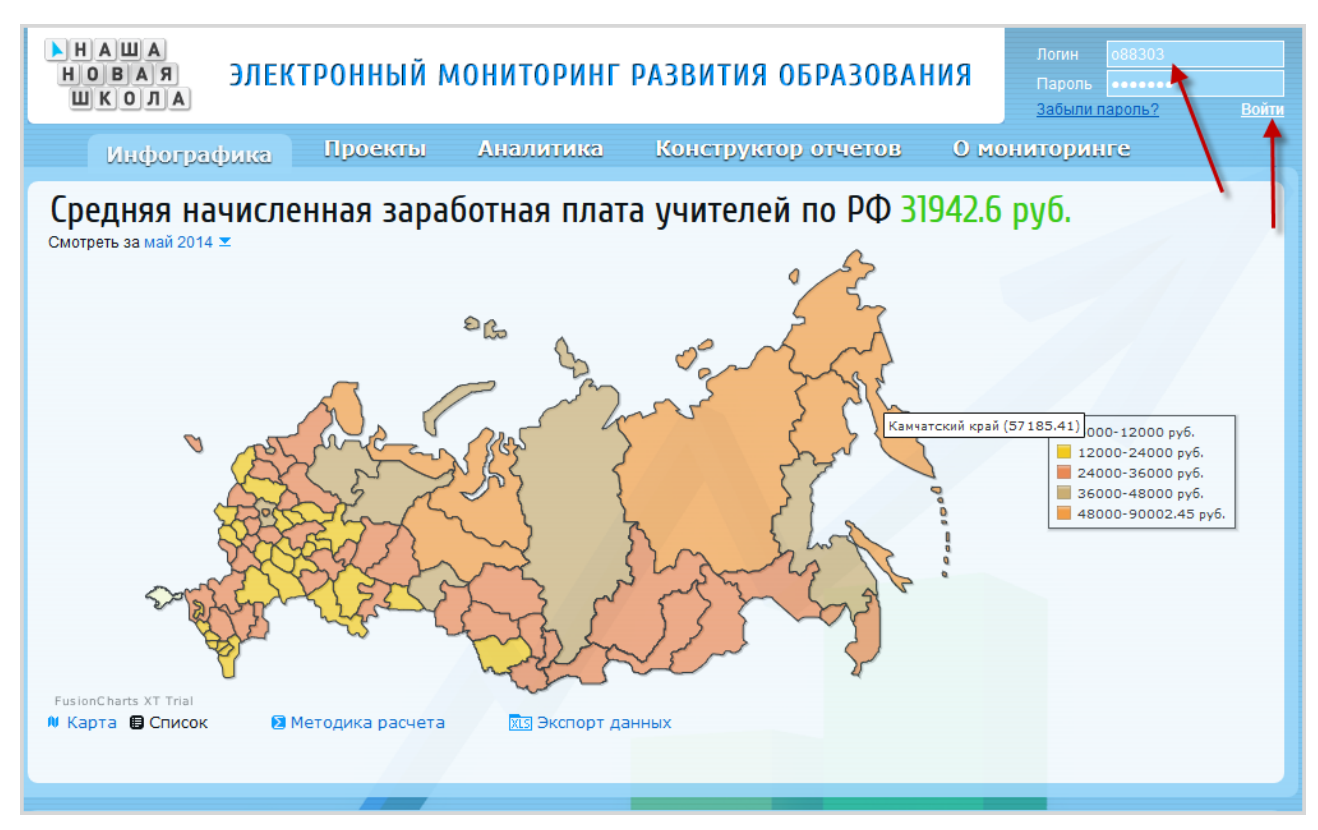

Нажмите кнопку «Войти» – загрузится домашняя страница пользователя.

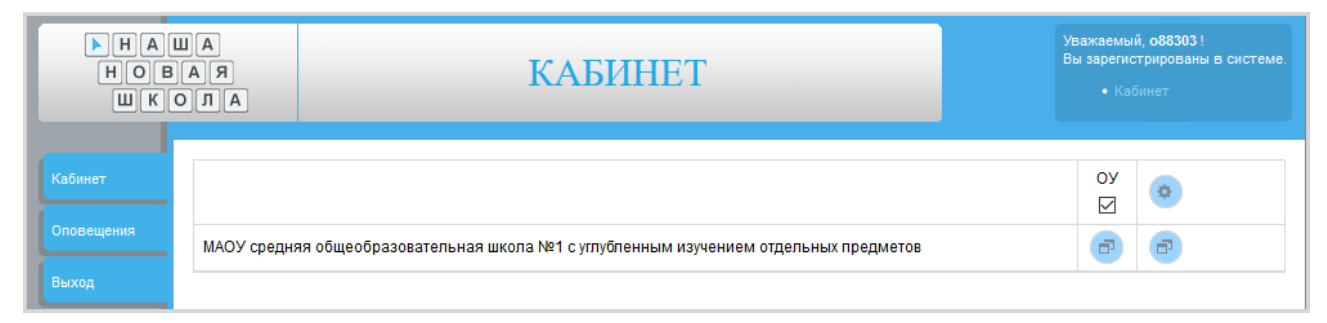

В случае неудачи следует попробовать набрать имя пользователя и/или пароль заново (типичными ошибками являются, например, неправильный регистр или язык ввода (раскладка клавиатуры); в этом случае необходимо сменить их и ввести имя и пароль заново). После входа в личном кабинете обязательно требуется указать ФИО в карточке пользователя.

Карточка пользователя находится во вкладке «Базовая» в разделе «Операторы»

| HAU<br>HOB<br>WKC              | A C                                                                               | ЛИЧНЫЙ КАБИНЕТ                                                                                                    | Уважаемый,<br>Вы зарегист<br>• Каби | о88303!<br>рированы в системе.<br>нет |
|--------------------------------|-----------------------------------------------------------------------------------|----------------------------------------------------------------------------------------------------|-------------------------------------|---------------------------------------|
| Кабинет<br>Оповещения<br>Выход | Россия / Астраханска<br>с углубленным изуче<br>Рабочие Архив<br>Виды образователи | я область / Ахтубинский район / МАОУ средня<br>нием отдельных предметов<br>ьной деятельности, реализуемые в организа। | яя общеобразовательная<br>100       | а школа №1                            |
|                                |                                                                                   | Вид деятельности                                                                                                    |                                     | Базовая                               |
|                                |                                                                                   | Общее образование                                                                                                    | <ul> <li>✓</li> </ul>               | Общее                                 |
|                                | Операторы<br>Ник<br>088303                                                        | ФИО<br>088303 088303 088303                                                                                           | Действия                            | ооразование                           |

В данной форме можно дополнительно указать адрес электронной почты

| Редактирование оператора                                                                               |                                                                                                    |
|----------------------------------------------------------------------------------------------------|----------------------------------------------------------------------------------------------------|
|                                                                                                    | Регистрационная карточка                                                                                                    |
| Для внесения изменений в регистрационные данные<br>Учтите, пожалуйста, что Вы не можете изменить имя г | отредактируйте информацию в полях и нажмите кнопку "Отправить".<br>1ользователя. Пункты помеченные * являются обязательными к заполнению. |
| Логин: *                                                                                               | 088303                                                                                                    |
| Пароль: *                                                                                              |                                                                                                    |
| E-mail: *<br>Для получения пароля доступа                                                              |                                                                                                    |
| Фамилия: *                                                                                             | 088303                                                                                                    |
| Имя: *                                                                                                 | 088303                                                                                                    |
| Отчество: *                                                                                            | 088303                                                                                                    |
| Организация:                                                                                           |                                                                                                    |
| Φοτο                                                                                                   | Обзор Файл не выбран.                                                                                                    |

После заполнения данных нужно нажать кнопку «Отправить»

#### Меню пользователя содержит вкладки:

*Кабинет* – эта вкладка содержит все отчеты

Оповещения – возможность задавать и вести переписки с мун. или рег. операторами. Выход — выход из кабинета участника

| HA<br>HOB<br>WK                | ЧШ<br>А<br>I<br>I<br>I<br>I | A<br>R<br>A I                      | ЛІ                                           | ИЧНЫЙ КАБИНЕТ                                                         | Уважаемый,<br>Вы зарегистј<br>• Каби | <b>088303 !</b><br>рированы в системе.<br>нет |
|--------------------------------|-----------------------------|------------------------------------|----------------------------------------------|-----------------------------------------------------------------------|--------------------------------------|-----------------------------------------------|
| Кабинет<br>Оповещения<br>Выход |                             | Россия / /<br>с углубле<br>Рабочие | Астраханская обл<br>енным изучением<br>Архив | асть / Ахтубинский район / МАОУ средняя общеоб<br>отдельных предметов | іразовательная                       | і школа №1                                    |
|                                | 1                           | Биды с                             | оразовательной                               | Вид подтольности                                                      |                                      | Базовая                                       |
|                                |                             |                                    |                                              | Общее образование                                                     | 1                                    | Общее                                         |
|                                |                             |                                    |                                              |                                                                       | •                                    | образование                                   |
|                                |                             |                                    |                                              |                                                                       |                                      |                                               |
|                                | Операторы                   |                                    |                                              |                                                                       |                                      |                                               |
|                                |                             |                                    | Ник                                          | ФИО                                                                   | Действия                             |                                               |
|                                |                             |                                    | 088303                                       | 088303 088303                                                         | $\bigcirc$                           |                                               |

### КАБИНЕТ

Во вкладке «Кабинет» находятся все виды отчетов с возможностью их редактирования. Для работы с отчетами нужно нажать на кнопку «Отчеты»

|            | ОБЩЕСТВО<br>ЕРАТОРОВ<br>ЭНИТОРИНГА | КАБИНЕТ | Уважаемый, о38455 !<br>Вы зарегистрированы в системе.<br>• Кабинет |
|------------|------------------------------------|---------|--------------------------------------------------------------------|
| Кабинет    |                                    |         | oy 😞                                                               |
| Оповещения | мкоу "сош                          |         | 8                                                                  |
| Выход      |                                    |         |                                                                    |

Все актуальные отчеты, которые требуется заполнить, находятся во вкладке «Рабочие»

|                       | ОБЩЕСТВО<br>ЕРАТОРОВ<br>ЭНИТОРИНГА |                       | ЛИЧНЫЙ КАБИНЕТ                           |             |                               | Уважаемы<br>Вы зарегис<br>• Как | Уважаемый, о38455 !<br>Вы зарегистрированы в системе.<br>• Кабинет |  |
|-----------------------|------------------------------------|-----------------------|------------------------------------------|-------------|-------------------------------|---------------------------------|--------------------------------------------------------------------|--|
| Кабинет<br>Оповещения | Россия<br>Рабочи                   | я / Карача<br>е Архив | аево-Черкесская                          | Республика  | / Абазинский район / МКОУ "СО | ш"                              |                                                                    |  |
| Выход                 |                                    | MPCO (H               | НШ): Дистанцио                           | нное обучен | ие                            |                                 | Базовая                                                            |  |
|                       |                                    | Новая                 | сентября, 2017<br>действие до:15.10.2017 |             | Вход 👼                        | СПРАВКА                         | Общее<br>образование                                               |  |
|                       | 4                                  | Базовая               | : Сведения об об                         | щеобразова  | тельной организации (структур | a)                              | Дошкольное<br>образование                                          |  |
|                       |                                    | Доступ<br>закрыт      | января, 2017<br>действие до:10.02.2017   | Вход 📾      |                               | СПРАВКА                         |                                                                    |  |
|                       |                                    | Новая                 | сентября, 2017<br>действие до:15.10.2017 | Вход 📾      |                               | СПРАВКА                         |                                                                    |  |
|                       | Þ                                  | Оснащен               | ность и благоус                          | гройство фи | илиалов общеобразовательной   | организации                     |                                                                    |  |

В зависимости от выбранного типа образовательного учреждения на вкладке «Рабочие» будут отражены разные отчеты.

Переключение между типами образовательных учреждений происходит во вкладках справа.

|     | Россия / Карачаево-Черкесо                   | ская Республика / Абазинский район / МК                      | сой "сот              |  |  |  |
|-----|----------------------------------------------|--------------------------------------------------------------|-----------------------|--|--|--|
| ния | Рабочие Архив                                |                                                              |                       |  |  |  |
|     | Справочные сведени                           | ия об образовательной организации                            | Базов                 |  |  |  |
|     | Доступ мая, 2014<br>Закрыт действие до:20.06 | вход 👼                                                       | СПРАВКА Обще<br>образ |  |  |  |
|     | Виды образовательной д                       | Виды образовательной деятельности, реализуемые в организации |                       |  |  |  |
|     |                                              | Вид деятельности                                             |                       |  |  |  |
|     |                                              | Дошкольное образование                                       | ✓                     |  |  |  |
|     |                                              | Общее образование 🗸                                          |                       |  |  |  |
|     |                                              |                                                              |                       |  |  |  |
|     | Операторы                                    |                                                              |                       |  |  |  |
|     | Ник                                          | ФИО                                                          | Действия              |  |  |  |
|     | 038455                                       | 038455 038455 038455                                         | 0                     |  |  |  |

# отчеты

Первоначально отчету присваивается статус «Новый». Если отчет заполнен без ошибок — «Заполнена». Если в отчете допущены ошибки заполнения, то статус отчета станет «Доработать».

После проверки региональные или муниципальные операторы могут Закрыть доступ. Отчеты со статусом «Доступ закрыт» недоступны для школьных операторов.

|                                | ОБЩЕСТВО<br>1ЕРАТОРОВ<br>ОНИТОРИНГА                                                         | личн                                                             | НЫЙ КАН                         | БИНЕТ                                       | Уважаемый,<br>Вы зарегистр<br>• Каби | о38455 !<br>ированы в системе.<br>нет |
|--------------------------------|---------------------------------------------------------------------------------------------|------------------------------------------------------------------|---------------------------------|---------------------------------------------|--------------------------------------|---------------------------------------|
| Кабинет<br>Оповещения<br>Выход | Россия /<br>Рабочие                                                                         | Карачаево-Черкесская<br><sub>Архив</sub><br>РСО (ННШ): Дистанцио | Республика / А<br>нное обучение | базинский район / МКОУ "СОЦ                 | ∐ а.Инжич-Чукун                      | •"                                    |
|                                |                                                                                             | сентября, 2017<br>действие до:15.10.2017                         |                                 | Вход 🖶                                      | СПРАВКА                              | Базовая<br>Общее<br>образование       |
|                                | Ба                                                                                          | азовая: Сведения об об                                           | ощеобразовате.                  | льной организации (структура                | 1)                                   | Дошкольное<br>образование             |
|                                | Д<br>3                                                                                      | цоступ января, 2017<br>акрыт действие до:10.02.2017              | Вход 📾                          |                                             | СПРАВКА                              |                                       |
|                                | Дор                                                                                         | сентября, 2017<br>действие до:15.10.2017                         | Вход 📾                          | o38455 o38455 o38455 /<br>25.09.2017, 18:49 | СПРАВКА                              |                                       |
| -                              | <ul> <li>Оснащенность и благоустройство филиалов общеобразовательной организации</li> </ul> |                                                                  |                                 |                                             |                                      |                                       |
| -                              | 3an                                                                                         | сентября, 2017<br>действие до:15.10.2017                         | Вход 👼                          | o38455 o38455 o38455 /<br>25.09.2017, 18:48 | СПРАВКА                              |                                       |

#### РЕДАКТИРОВАНИЕ ОТЧЕТОВ

Из «Кабинета» пользователей вносится информация в отчет. Все исправления и добавления производятся при помощи кнопки «*Bxod*».

| СООБЩЕСТВО<br>ОПЕРАТОРОВ<br>МОНИТОРИНГА |                                                                                                    |                     | ЛИЧНЫЙ КАБИНЕТ                                                 |        |                                                   | Уважаемый, о38455!<br>Вы зарегистрированы в системе.<br>• Кабинет |         |                                 |
|-----------------------------------------|----------------------------------------------------------------------------------------------------|---------------------|----------------------------------------------------------------|--------|---------------------------------------------------|-------------------------------------------------------------------|---------|---------------------------------|
| Кабинет<br>Оповещения<br>Выхол          | Россия / Карачаево-Черкесская Республика / Абазинский район / МКОУ "СОШ<br>Рабочие Архив<br>м МРСО (ННШ): Дистанционное обучение |                     |                                                                |        |                                                   |                                                                   |         |                                 |
|                                         |                                                                                                    | Новая               | сентября, 2017<br>ействие до:15.10.2017                        |        | Вход 🖶                                            |                                                                   | СПРАВКА | Базовая<br>Общее<br>образование |
|                                         | E                                                                                                    | Базовая: С          | зовая: Сведения об общеобразовательной организации (структура) |        |                                                   |                                                                   |         | Дошкольное<br>образование       |
|                                         |                                                                                                    | Доступ<br>закрыт де | января, 2017<br>ействие до:10.02.2017                          | Вход 📾 | Фатима Еруслановна Хаткова /<br>31.01.2017, 15:09 |                                                                   | СПРАВКА |                                 |

В открывшейся таблице следует внести информацию.

Для сохранения нажмите кнопку «Выход» и в появившемся окне «Сохранить изменения» выбрать «Да».

| СООБЩЕСТВО<br>ОПЕРАТОРОВ<br>МОНИТОРИНГА |                  | ОТЧЕТЫ                                                                                                    | важаемый, о38455!<br>ы зарегистрированы в системе.<br>• Кабинет |
|-----------------------------------------|------------------|----------------------------------------------------------------------------------------------------|-----------------------------------------------------------------|
| Кабинет<br>Оповещения                   | Табли<br>Годовой | ица: Обучающиеся по специальным (коррекционным) программам VII и VIII вид<br>за Сентябрь<br>отчет. Если в общеобразовательном учреждении отсутствуют учащиеся, обучающиеся по специальным (кој | ца - МКОУ "СОШ<br>2017 года<br>ррекционным) программам          |
| Выход                                   | Индекс           | зида, укажите в значении показателя согг «не і » и сохраните таолицу.<br>Наименование показателя                                                                                               | Значение<br>показателя                                          |
|                                         | corr             | В учреждении имеются учащиеся, обучающиеся по специальным (коррекционным) программам VII и VIII вида                                                                                           | a [Ja ~]                                                        |
|                                         | pupil            | Численность учащиеся, обучающ                                                                                                    | 5 чел.                                                          |
|                                         | step1            | Численность учащиеся, обучающ Сохранить изменения? рнным) программам VII и VIII вида в начальн                                                                                                 | юй 2 чел.                                                       |
|                                         | step2            | Чиспенность учащиеся, обучающ Да Нет онным) программам VII и VIII вида в основно иколе                                                                                                    | ой <u>2</u> чел.                                                |
|                                         | step3            | Численность учащиеся, обучающихся по специальным (коррекционным) программам VII и VIII вида в старшей<br>школе                                                                                 | і 1 чел.                                                        |
|                                         | Выход            |                                                                                                    |                                                                 |

В отчетах при наведении курсора мыши на некоторые из полей возникают подсказки

|                                | ОБЩЕСТВО<br>ЕРАТОРОВ<br>НИТОРИНГА                                                                                                    |                                                                                                    | Уважаемый, о38455 !<br>Вы зарегистрированы в системе.<br>• Кабинет                                                                                                    |   |  |  |  |  |
|--------------------------------|----------------------------------------------------------------------------------------------------|----------------------------------------------------------------------------------------------------|----------------------------------------------------------------------------------------------------|---|--|--|--|--|
| Кабинет<br>Оповещения<br>Выход | Таблица: Базовая: Сведения об общеобразовательной организации (структура) - МКОУ "СОШ<br>за Сентябрь 2017 года<br>Информация о проверке:<br>Одно или несколько полей таблицы не заполнено – заполните ячейки, отмеченные красных хружочком с восклицательных<br>знаком. |                                                                                                    |                                                                                                    |   |  |  |  |  |
|                                |                                                                                                    | Наименование                                                                                                    | ا،<br>                                                                                                    |   |  |  |  |  |
|                                | учитыва<br>status<br>vid образове<br>значение<br>'преобра:<br>в таблиц<br>рассмат<br>работы с<br>необходи<br>'бункцио                                                                                                    | показателя<br>Статус<br>образовательной<br>ооганизации<br>ются данные из отчето<br>ательную деятельность<br>е статуса (закрыто, 'дея<br>зовано в филиал', 'еще н<br>е не заполняются, так к<br>риваются. Смена стату<br>низации (закрытии) учро<br>образовательная деятен<br>мо изменить статус 'Д<br>нирует' и возобновить : | Функционирует     Функционирует     Функционирует)     Б только тех учреждений, которые ведут     (status = Функционирует). Если выбрано другое     ятельность приостановлена", присоединено",     техность приостановления, то остальные поля     сак отчеты не функционирующих школ не     са производится на основании постановления     въность учреждения возобновляется, то     еятельность приостановлена" на статус     заполнение таблицы. | - |  |  |  |  |

Если при сохранении в отчете появится выделенная красным ячейка, значит данные в этой ячейке внесены не верно. Возможно, поставлен пробел перед цифрой или указан не верный формат значения.

|                       | СООБЩЕСТВО<br>ОПЕРАТОРОВ<br>МОНИТОРИНГА | ОБЩЕСТВО<br>ІЕРАТОРОВ<br>ОНИТОРИНГА ОТЧЕТЫ                                                                                                    |                        |  |  |  |  |  |  |  |
|-----------------------|-----------------------------------------|----------------------------------------------------------------------------------------------------|------------------------|--|--|--|--|--|--|--|
| Кабинет<br>Оповещения | Таблица:                                | Базовая: Сведения об общеобразовательной организации (контингент) - МК<br>за Сентябрь 2<br>иация о проверке:                                              | ОУ "СОШ<br>017 года    |  |  |  |  |  |  |  |
| Выход                 | При заполне<br>буквы или н              | При заполнении одного или нескольких полей вы ошиблись с форматом данных (Например: вместо цифр ввели<br>буквы или напечатали пробел в адресе сайта).<br> |                        |  |  |  |  |  |  |  |
|                       | Индекс                                  | Наименование показателя                                                                                                    | Значение<br>показателя |  |  |  |  |  |  |  |
|                       | worker                                  | Общая численность работников                                                                                                    | 10 чел.                |  |  |  |  |  |  |  |
|                       | pensioner                               | Численность работников-пенсионеров                                                                                                    | чел.                   |  |  |  |  |  |  |  |
|                       | within_worker                           | Численность внутренних совместителей (в общем числе работников учреждения)                                                                                | чел.                   |  |  |  |  |  |  |  |
|                       | out_worker                              | Численность внешних совместителей                                                                                                    | чел.                   |  |  |  |  |  |  |  |

Если после сохранения таблица переходит в статус «Доработать», значит в таблице допущена ошибка. Все ошибки в таблице подсвечиваются значком «Ошибка в данных». Информацию по ошибкам можно просмотреть в поле «Информация о проверке».

|                       | ОБЩЕСТВО<br>ЕРАТОРОВ<br>ЭНИТОРИНГА                                                                                                    | ОТЧЕТЫ                                                              | Уважае<br>Вы заре | мый, о38455 !<br>егистрированы в системе.<br>Кабинет |  |  |  |  |  |  |
|-----------------------|----------------------------------------------------------------------------------------------------|---------------------------------------------------------------------|-------------------|------------------------------------------------------|--|--|--|--|--|--|
| Кабинет<br>Оповещения | Таблица: ННШ: Учащиеся 9 и 11(12) классов прошедшего учебного года - МКОУ "СОШ<br>за Июнь 2017 года                                                                                                    |                                                                     |                   |                                                      |  |  |  |  |  |  |
| Выход                 | <ul> <li>Информация о проверке:</li> <li>* Численность выпускников 9-х классов не может быть больше численности обучавшихся в 9-х классах из<br/>таблицы 'Базовая: Сведения об общеобразовательном учреждении (контингент)'</li> </ul> |                                                                     |                   |                                                      |  |  |  |  |  |  |
|                       | Индекс                                                                                                    | Наименование показателя                                             |                   | Значение<br>показателя                               |  |  |  |  |  |  |
|                       | graduate9                                                                                                    | Численность выпускников 9-х классов                                 |                   | 17 1                                                 |  |  |  |  |  |  |
|                       | excellent9                                                                                                    | Численность выпускников 9-х классов, получивших аттестат с отличием | ~ /               | 0 чел.                                               |  |  |  |  |  |  |

Для каждой заполняемой таблицы мониторинга, помимо всплывающих подсказок, помогающих в заполнении показателей, существуют еще и методические рекомендации. Методические рекомендации описывают общую характеристику таблицы, а также содержат рекомендации по заполнению показателей, более подробные пояснения и описание проверок правильности сохраненных данных.

Для просмотра методических рекомендаций нажмите на кнопку «Справка».

|                       | СООБЩЕСТВО<br>ОПЕРАТОРОВ<br>МОНИТОРИНГА | ЛИ                                                     | ЧНЫЙ КА                          | АБИНЕТ                          | Уважае<br>Вы зар  | мый, о38455 !<br>гистрированы в системе.<br>Кабинет |
|-----------------------|-----------------------------------------|--------------------------------------------------------|----------------------------------|---------------------------------|-------------------|-----------------------------------------------------|
| Кабинет<br>Оповещения | Росси.<br>Рабочи                        | я / Карачаево-Черкесс<br>а Архив<br>МРСО (ННШ): Дистан | кая Республика<br>ционное обучен | / Абазинский район / МКО)<br>ие | / "СОШ            |                                                     |
| Выход                 |                                         | сентября, 201<br>действие до:15.10                     | 17<br>2017                       | Вход 🖶                          | СПРАВК            | Базовая<br>Общее<br>образование<br>Дошкольное       |
|                       |                                         | Доступ<br>закрыт действие до:10.02                     | ,<br>2017 Вход 着                 | ательной организации (стр       | уктура)<br>СПРАВК | образование                                         |

Откроется страница с методическими рекомендациями.

#### оповещения

Оповещения делятся на входящие и исходящие.

Во входящих пользователь может просмотреть любое сообщение и отправить сообщение адресатам.

#### НАПИСАТЬ ПИСЬМО

При нажатии на кнопку «Написать», пользователь может написать сообщение адресатам.

| СООБЩЕСТВО<br>ОПЕРАТОРОВ<br>МОНИТОРИНГА |              |                  | ОПОВЕЩЕ                 | Уваж<br>Вы за | аемый, о38455!<br>регистрированы в системе.<br>• Кабинет |                                    |
|-----------------------------------------|--------------|------------------|-------------------------|---------------|----------------------------------------------------------|------------------------------------|
| Кабинет                                 | Входящие     | Исходящие        |                         |               |                                                          | Написать письмо                    |
| Выход                                   | O 10<br>ID ~ | ● 20 О 50 ✓ Дата | О 100<br>∨ Тип собщения | ~ От кого     | Тема сообщения                                           | ~                                  |
|                                         | KC           | R                |                         |               |                                                          | Нет сообщений<br>Э Написать письмо |

Отправка сообщения разделена на 2 шага:

Шаг 1 – выберите получателя и нажмите кнопку «Далее». Можно выбрать одного или нескольких получателей отметив их «чекбоксом».

|                                | ООБЩЕСТВО<br>ПЕРАТОРОВ<br>ОНИТОРИНГА | НОВОЕ ПИСЬМО                                                                                                    | Уважаемый, о38455 !<br>Вы зарегистрированы в системе.<br>• Кабинет |
|--------------------------------|--------------------------------------|----------------------------------------------------------------------------------------------------|--------------------------------------------------------------------|
| Кабинет<br>Оповещения<br>Выход |                                      | Шаг 2<br>2                                                                                                    |                                                                    |
|                                | Написать:                            | <ul> <li>Ответственному (Абазинский район )</li> <li>Ответственному (Карачаево-Черкесская Республика )</li> </ul> | < Вернуться к списку                                               |

|                                | СООБЩЕСТВО<br>ОПЕРАТОРОВ<br>МОНИТОРИНГА                             | НОВОЕ ПИСЬМО      | Уважаемый, о38455!<br>Вы зарегистрированы в системе.<br>• Кабинет |
|--------------------------------|---------------------------------------------------------------------|-------------------|-------------------------------------------------------------------|
| Кабинет<br>Оповещения<br>Выход | Шаг 1<br>1<br>— Шаг 1<br>— Шаг 1<br>— Письмо ответствени<br>— Шаг 2 | HOMY Har 2        |                                                                   |
|                                | Тип<br>Тема<br>Сообщение<br>Прикрепить файл<br>Отправить письмо     | <u>письмо</u><br> | < Вернуться к списку                                              |

Шаг 2 – заполните предложенные формы.

При составлении сообщения пользователь выбирает тип сообщения: «*Письмо*», «*Уведомление*» или «*Срочное сообщение*». Этим действием сообщению присваивается статус срочности.

После заполнения полей «*Тема письма*» и «*Сообщение*» пользователь может прикрепить к письму файл с документами или изображением.

При помощи кнопки «*Обзор*» выбирается нужный файл, который находится в компьютере пользователя.

Письмо отправляется при помощи кнопки «*Оправить письмо*». Если письмо отправлять не надо нажмите кнопку «*Вернуться к списку*». Все отправленные письма будут сохранены в папке «*Исходящие*».